## Viewing Clinical Documents in My Health Record

**Note**: These steps assume that your software is connected to the My Health Record system, the patient has a My Health Record and their individual healthcare identifier (IHI) has been validated in your system

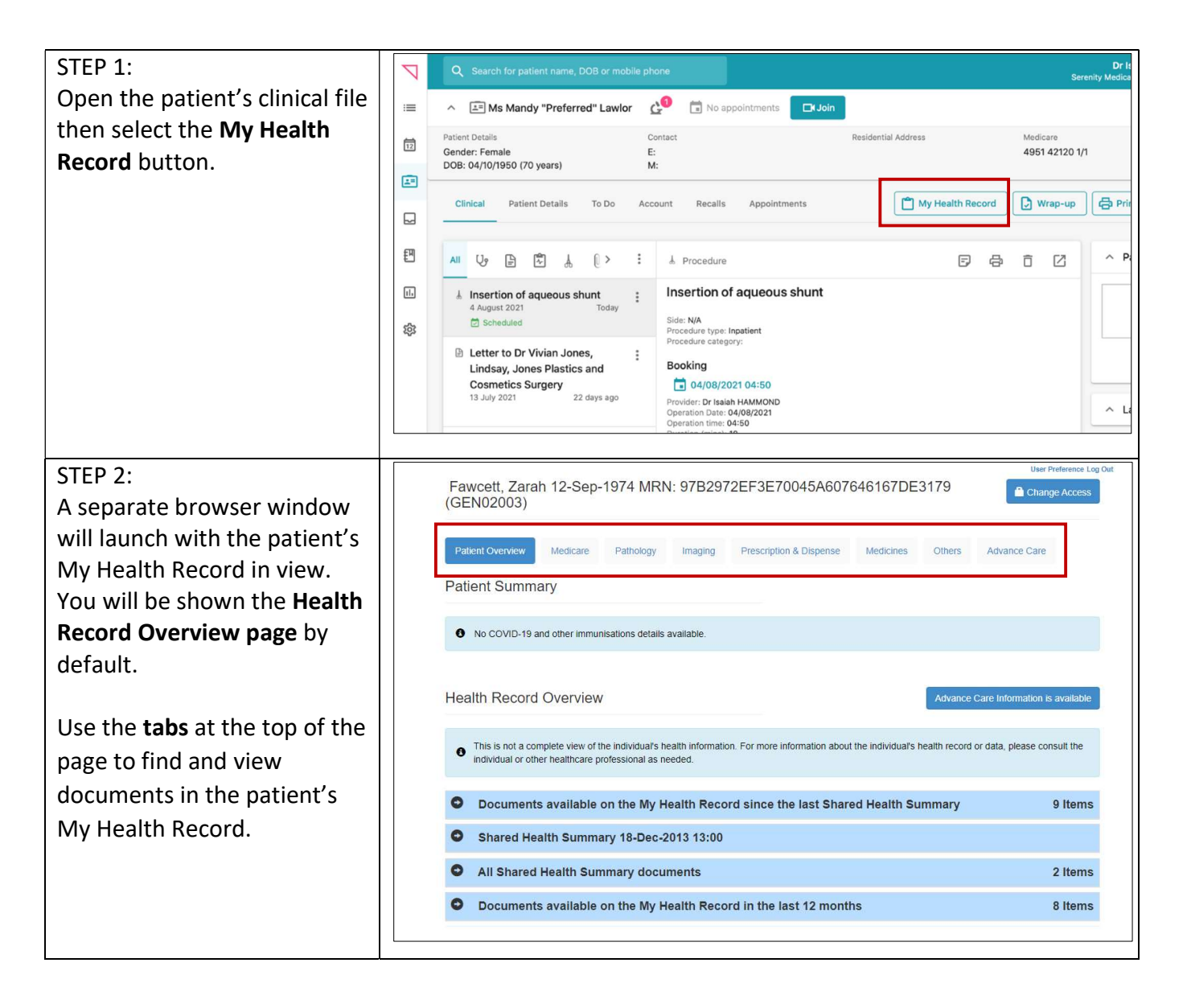

## Viewing Clinical Documents in My Health Record continued

| STEP 3:                                                       | Fawcett, Zarah 12-Sep-1974 MRN: 97B2972EF3E70045A607646167DE3179                                                                                          |                                  |                                                          |  |
|---------------------------------------------------------------|----------------------------------------------------------------------------------------------------|----------------------------------|----------------------------------------------------------|--|
| Click on the <b>arrows</b> to the                             | (02.102000)                                                                                                    |                                  |                                                          |  |
| click off the arrows to the                                   | Patient Overview Medicare Pathology Imaging Prescription & Dispense Medicines Others Advance Care                                                         |                                  |                                                          |  |
| left of the field to expand                                   | Detient Summany                                                                                                    |                                  |                                                          |  |
| your area of interest                                         | Fatient Summary                                                                                                    |                                  |                                                          |  |
| your area of interest.                                        | No COVID-19 and other immunisations detail                                                                                                    | lls available.                   |                                                          |  |
|                                                               |                                                                                                    |                                  |                                                          |  |
| Then click on the blue <b>View</b>                            |                                                                                                    |                                  |                                                          |  |
| Decument icon to open a                                       | Health Record Overview Advance Care Information is available                                                                                              |                                  |                                                          |  |
| <b>Document</b> fcon to open a                                | This is not a complete view of the individual's health information. For more information about the individual's health record or data, please consult the |                                  |                                                          |  |
| particular document.                                          | individual or other healthcare professional as needed.                                                                                                    |                                  |                                                          |  |
|                                                               | O Documents available on the My Health Record since the last Shared Health Summary 9 Items                                                                |                                  |                                                          |  |
|                                                               | No liters have been applied                                                                                                    |                                  |                                                          |  |
|                                                               |                                                                                                    |                                  | le la la la la la la la la la la la la la                |  |
|                                                               |                                                                                                    | Show Eve                         | ent Summaries Only (with Clinical Synopsis if available) |  |
|                                                               | Q Search: Type to search                                                                                                    |                                  | First Previous 1 Next Last                               |  |
|                                                               | Document Date Document Type A                                                                                                    | uthor Name                       | Organisation Name                                        |  |
|                                                               | 18-Jun-2021 Specialist Letter D                                                                                                    | r Annabell Willson Not Available | Tes Health Service285                                    |  |
|                                                               |                                                                                                    |                                  |                                                          |  |
|                                                               |                                                                                                    |                                  |                                                          |  |
| STEP 4:                                                       | Downloading document for Derrington, Caleb 15-Jun-1933 MRN:                                                                                               |                                  |                                                          |  |
| To save a document, use the                                   | 000000001 (HIPS)                                                                                                    |                                  |                                                          |  |
| <b>Drint hutton</b> coloct DDE                                |                                                                                                    |                                  |                                                          |  |
| FIIIL DULLOII, SEIECL PDF                                     | Downloaded from the My Haalth Record owners as 20 Jul 2021 0:20 (09:00                                                                                    |                                  |                                                          |  |
| Writer (or equivalent) as the                                 | Obwilloaded from the my Health Record System on 20-Jul-2021 9.20+08.00.                                                                                   |                                  |                                                          |  |
| printer and save the PDF to a                                 |                                                                                                    |                                  |                                                          |  |
| princer, and save the ribit to a                              | Shared Health Summary                                                                                                    |                                  |                                                          |  |
| secure location in your local                                 | 13 Jul 2021                                                                                                    |                                  |                                                          |  |
| system.                                                       | Mr Caleb DERRINGTON DoB 15 Jun 1933 (88 years) SEX Male IHI 8003 6080 0004 5922                                                                           |                                  |                                                          |  |
| - /                                                           | Start of Document                                                                                                    |                                  |                                                          |  |
|                                                               | West End Medical Practice                                                                                                    |                                  |                                                          |  |
|                                                               | Author     Dr Terrance WALKER (General Medical Practitioner)       Phone     04555555555                                                                  |                                  |                                                          |  |
|                                                               |                                                                                                    |                                  |                                                          |  |
|                                                               | Adverse Reactions                                                                                                    |                                  |                                                          |  |
|                                                               | Adverse Reactions                                                                                                    | Manifashakiana                   |                                                          |  |
|                                                               | Penicillin                                                                                                    | Urticaria                        |                                                          |  |
|                                                               | Madiantiana                                                                                                    |                                  |                                                          |  |
|                                                               | Medications                                                                                                    |                                  |                                                          |  |
|                                                               | Medication                                                                                                    | Directions                       | Clinical Indication                                      |  |
|                                                               | Actonel EC 35mg Tablet                                                                                                    | 1 Tablet Once a week             | 0                                                        |  |
|                                                               | Avanza 30mg Tablet                                                                                                    | 1 Tablet Before bed              | 0                                                        |  |
|                                                               | Avapro HCT 300/12.5 300mg;12.5mg Tablet                                                                                                    | 1 Tablet Daily                   | 0                                                        |  |
| Heaful links                                                  |                                                                                                    |                                  |                                                          |  |
| Useful links                                                  |                                                                                                    |                                  |                                                          |  |
| <ul> <li>For upcoming training oppor</li> </ul>               | tunities, visit Events and                                                                                                    | d Webinars:                      |                                                          |  |
| https://www.digitalhealth.gov.au/newsroom/events-and-webinars |                                                                                                    |                                  |                                                          |  |

For assistance contact the My Health Record helpline on **1800 723 471 or email help@digitalhealth.gov.au** 

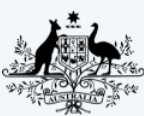

Australian Government

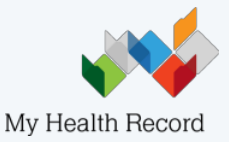

Australian Digital Health Agency